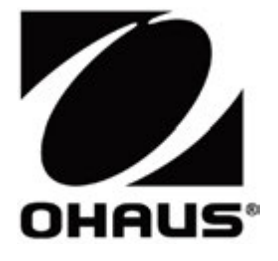

# WiFi / Bluetooth

Accessory Manual Manual del accesorio Manuel de l'accessoire Zubehör-Handbuch Manuale degli accessori オプションマニュアル

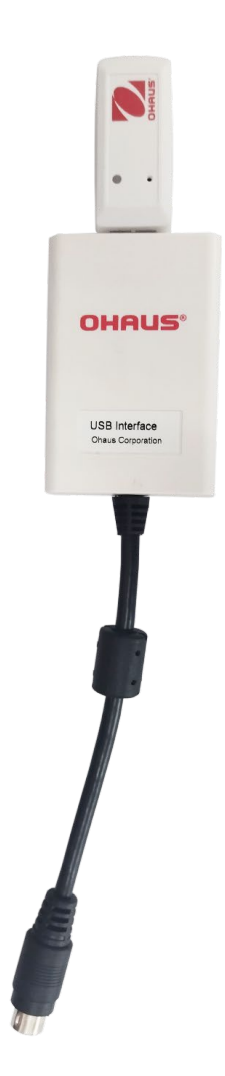

# 1. INTRODUCTION

The Wi-Fi/Bluetooth USB Host is used to transmit data from a scale to the device. It is an accessory, and you can contact an authorized OHAUS dealer to get it.

## 2. INSTALLATION

1. Plug the Dongle into the USB Host interface.

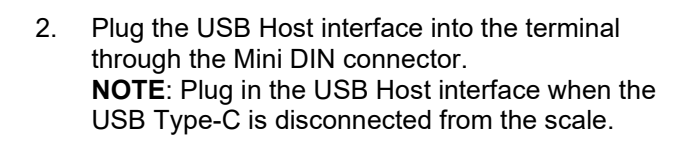

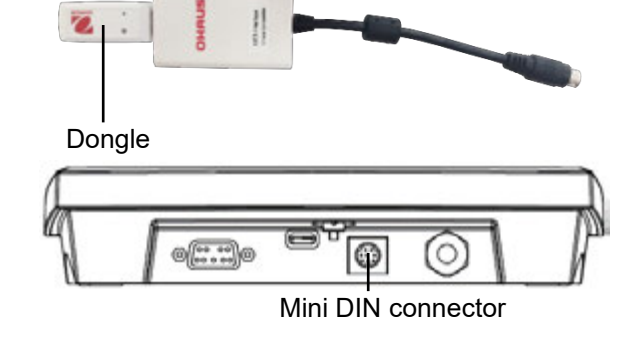

# 3. WIRELESS SETUP

After the installation, the indicator can autosense the USB Host and the relevant items show up in the menu. The terminal will display the IP address, and you need to set other parameters through the OHAUS ScaleMate software.

To get the ScaleMate software, you can contact the OHAUS authorized dealer.

## 3.1 Wi-Fi Setup

The scale can be set to Wi-Fi type in the **wW.I.-b.t** menu. You can use the Type-C USB cable to supply power to the scale and select USB CDC in the USB menu of the terminal.

#### Steps

- 1. Long press the Menu button until mM.E.N.U appears on the display.
- 2. Release the Menu button, and C.A.L appears on the display.
- 3. Short press the **No** button several times until **U.S.B** appears on the display.
- 4. Press the **Yes** button, and **r.E.S.E.t** appears on the display.
- 5. Short press the **No** button once, and **tYPE** appears on the display.
- 6. Short press the **Yes** button to enter the sub menu.
- 7. Short press the No button several times until CDC appears on the display.
- 8. Short press the **Yes** button to confirm.
- 9. Redo steps 1, 2, 3, 4, 5, 6, 7 and 8 to select Wifi type in the **wW.I.-b.t** menu.
- 10. Short press the **Menu** button to exit.

To connect the terminal with the Wi-Fi site via the ScaleMate software:

1. Double-click the execution file and select the exact COM port to run the ScaleMate software. A window appears on the screen.

| 10                                                                              | Connection Setting                                     |       |         |    |
|---------------------------------------------------------------------------------|--------------------------------------------------------|-------|---------|----|
| da<br>en<br>b                                                                   | Please choose the connection type, config the setting. |       | English |    |
| a<br>ja                                                                         | ⊛ com                                                  | O USB | O 109   | a. |
| re<br>zh-CN<br>configini                                                        | Post                                                   | 6     | COMD    | ×  |
| Courier 5000 Mate.dll<br>Courier 7000 Mate.dll<br>Defender 2000 Mate. 513 0     | Reud Rate:                                             | 2     | H600    |    |
| Defender 3000 Mate.dl<br>Defender 6000 PW Mate.dl                               | Data Bho                                               | 1     | 1       |    |
| Defender 6000 XW Mate - S<br>Defender 6000 XW Mate.dl                           | Parity                                                 | 1     | Vone    |    |
| New Defender 5000 Mateull<br>Ranger 7000 Mateull<br>Bannar Mate - Bd7 5r1.02.dl | Stop Bits                                              | 8     | r,      |    |
| Ranger Mate.dl<br>ScaleMate V2.50 eve                                           | Hand Shake                                             | 1     | None    |    |
| SF-80A Printer Menu Setting<br>STARTER Mate.dll                                 |                                                        | OK    | Cancel  |    |

#### EN-2

#### Wi-Fi/Bluetooth USB Host

- 2. Click the **WiFi** tab, then click **Read** button to active the **Search** and **Connect** buttons.
- 3. Click the **Search** button. You can see several WiFi options appear on the window.
- 4. Select the exact WiFi site and click **Connect** button.
- 5. Input the password and click **OK** button.

| Course rodo Mats    |                    | - u x        |
|---------------------|--------------------|--------------|
| Annual MARC Roles   |                    |              |
| and the stat        |                    |              |
|                     |                    |              |
| 850                 | 550                | Ques         |
|                     | SMT                | Disconnected |
| 141                 | TP-LINK_66201E     | Disconnected |
| and in              | u6_1115A8          | Disconnected |
| Enter               | WFi Password       | × 1          |
|                     |                    |              |
|                     |                    |              |
|                     | User TP-UNK_662018 |              |
|                     |                    | 10 C         |
|                     | Passeord           |              |
|                     |                    |              |
|                     |                    |              |
|                     |                    |              |
|                     | OK.                | Cancel       |
| Michel.             |                    |              |
| Secial Number       |                    | 100          |
|                     |                    |              |
| 🧖 Courier 7000 Mate |                    | - U ×        |
| System Setting      |                    |              |
| Menu WiFi Print P   | rint.H Print.U     |              |
|                     |                    |              |
|                     | Search             | h Connect    |
| RSSI                | SSID               | Status       |
|                     | SMT                | Disconnected |
|                     | TP-LINK 68201E     | Connecting   |
|                     | uFi_1115AB         | Disconnected |
|                     | -                  |              |
|                     |                    |              |
|                     |                    |              |
|                     |                    |              |
|                     |                    |              |
|                     |                    |              |
|                     |                    |              |
|                     |                    |              |
|                     |                    |              |
|                     |                    |              |
|                     |                    |              |
|                     |                    |              |
| Model               | i-C71              |              |
| woder.              |                    | Read         |
| Serial Number:      |                    | Reau         |
|                     |                    |              |

#### "Connected" indicates that the connection is successful.

NOTE:

• The IP address can be checked from the wW.I.-B.t menu of the terminal.

The character status changes from "Connecting" to

### 3.2 Bluetooth Setup

The terminal can be set to the Bluetooth type in the **wW.I.-b.t** menu. You can use the Type-C USB cable to supply power to the scale.

#### Steps

- 1. Long press the **Menu** button until **mM.E.N.U** appears on the display.
- 2. Release the **Menu** button, and **C.A.L** appears on the display.
- 3. Short press the **No** button several times until **wW.I.-b.t** appears on the display.
- 4. Short press the **Yes** button, and **r.E.S.E.t** appears on the display.
- 5. Short press the **No** button once, and **tYPE** appears on the display.
- 6. Short press the **Yes** button to enter the sub menu.
- 7. Short press the **No** button several times until Bluetooth appears on the display.
- 8. Short press the Yes button

To pair the PC with the scale via Bluetooth:

- 1. Click Settings on the PC.
- 2. Select **Devices** (Bluetooth, printers, mouse) in the pop-out Settings window.
- 3. Click Add Bluetooth or other devices.
- 4. Select Bluetooth in the popup window, then the PC searches the available Bluetooth devices.
- 5. Select the exact Bluetooth device to pair.

USB Serial Device (COM3)

Sound, video and game controllers

Universal Serial Bus controllers

Universal Serial Bus devices

USB Connector Managers

> 📇 Print queues > 🔲 Processors Security devices

> 📑 Software components Software devices

Storage controllers to System devices

> > 🔚 Sensors

>

>

> ÿ

> Ű.

>

5

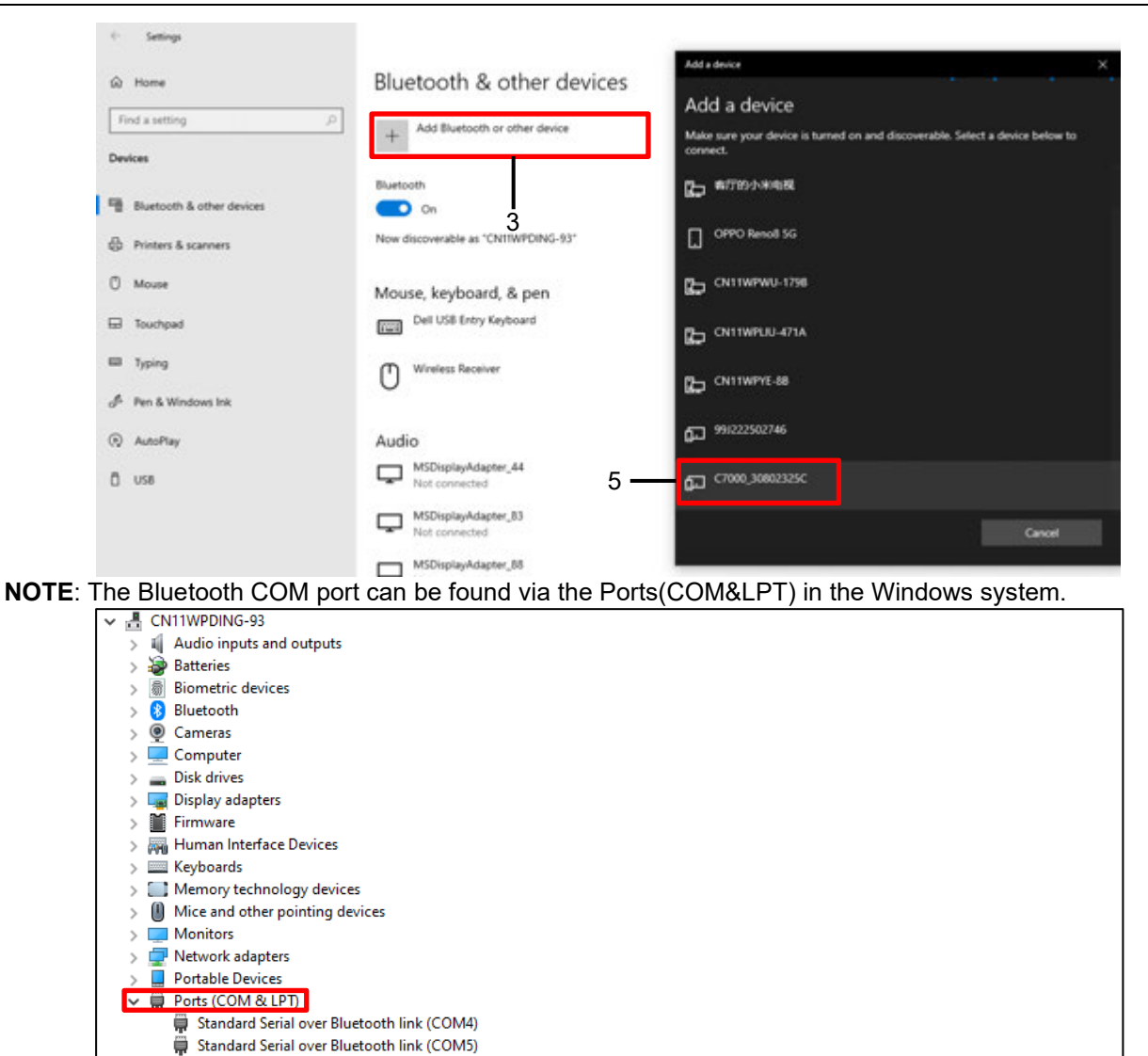